## How to Customize Advisor Portal Look and Feel

## **Objectives**

- Add your Logo, Font Family to the Advisor Portal interface
- Customize the Menu, buttons, and links colors.

## Steps

Users can now have the ability to customize and add their personal touch to the LEXZUR Advisor Portal's interface. By adjusting colors, logos, and fonts to align with their preferences.

To do so, you must navigate to System Settings System Preferences Look & Feel

| EXZUR Dashboards - Agile - Contacts - Matters - | Tasks Contracts & Documents ▼ Reports ▼ Time ▼ Billing ▼ More ♥ Create + | Universal Search 🔍 Ō 🗔 🛱 🖓 🖑                                  |  |  |
|-------------------------------------------------|--------------------------------------------------------------------------|---------------------------------------------------------------|--|--|
|                                                 | 🚊 Users & Permissions                                                    | Applicable Laws System Set<br>Attachment Status Billing and R |  |  |
| 🛠 System Maintenance                            | Liser Groups                                                             | Attachment Type Manage Us                                     |  |  |
|                                                 | Manage Users                                                             | Document Generator Templates Folder Add User                  |  |  |
| License                                         | Import Users from Azure Active Directory                                 | Folder Templates Apps Market                                  |  |  |
|                                                 | User Groups Permissions                                                  | SLA Management                                                |  |  |
|                                                 |                                                                          | DocuSign integration                                          |  |  |
| System Preferences                              |                                                                          | Email Templates                                               |  |  |
|                                                 | 1 User Management Reports                                                |                                                               |  |  |
| Setup & Configuration                           |                                                                          | Intelligential Descents                                       |  |  |
| Notification Scheme                             | Users Audit Report                                                       | - y - Intellectual Property                                   |  |  |
| Look & Feel                                     | Login History Report                                                     | Intellectual Property Rights                                  |  |  |
| Integrations                                    | User Management Report                                                   | IP Classes                                                    |  |  |
| Task & Triggers Automation                      |                                                                          | IP Subcategories                                              |  |  |
| Document Content Search (Full Text Search)      |                                                                          | IP Statuses                                                   |  |  |
| Custom Integrations                             | الله Import Data                                                         | IP Names                                                      |  |  |
|                                                 | Companies                                                                | Petition/Opposition Types                                     |  |  |
|                                                 | Persone                                                                  | Email Templates                                               |  |  |
| Apps                                            | Corporate Matters                                                        |                                                               |  |  |
| Apps & Configurations                           | Intellectual Properties                                                  |                                                               |  |  |
| Apps & Configurations                           | Litigation Cases                                                         | Hanage Boards                                                 |  |  |
|                                                 | Matter Containers                                                        |                                                               |  |  |
|                                                 | Tasks                                                                    | Matter Boards                                                 |  |  |
| Single Sign On                                  | Contracts & Documents                                                    | Task Boards                                                   |  |  |
|                                                 | External Advisors                                                        | Litigation Dashboard 1 - Management                           |  |  |
| Setup                                           |                                                                          | Litigation Dashboard 2 - Management                           |  |  |

You can here upload your own Font Family, Login Logo, Advisor Portal main Logo also, and Favicon.

| Advisor Portal Font<br>Family *     | Upload Font File No Chosen File                                                                                                    | Inter-Regular.woff2<br>Restore         |  |  |
|-------------------------------------|----------------------------------------------------------------------------------------------------|----------------------------------------|--|--|
| Advisor Portal RTL<br>Font Family * | Upload Font File No Chosen File                                                                                                    | Tajawal-Medium.woff2<br>Restore        |  |  |
| Advisor Portal<br>Login Logo        | Upload Logo<br>Your image will be scaled to a maximum 500 pixels wide and 120<br>pixels high. ?                                                                                                    | Advisor Portal<br>by LEXZUR<br>Restore |  |  |
| Advisor Portal<br>Logo              | Volume Volume Vo | LEXZUR<br>Restore                      |  |  |
| Advisor Portal<br>Favicon           | Upload Favicon<br>Your image will be scaled to a maximum 50 pixels wide and 50<br>pixels high. ?                                                                                                    | Restore                                |  |  |

Accepted file formats are: .jpg .gif .png .jpeg (favicon accepts .ico format also).

Additionally, you can customize the colors of the menu, buttons, links, and so on.

Simply click on the pen icon next to each color to choose your preferred color.

|  | App Theme*              | default •                      | 0           |   |
|--|-------------------------|--------------------------------|-------------|---|
|  | Top Menu                | Background color 😯             | #3b7fc4     | Ø |
|  | Buttons                 | Background button color        | transparent | Ø |
|  | Tabs                    | Background button active color | #ffffff     | Ø |
|  | Footer                  | Background button hover color  | #4796e6     | Ø |
|  | Left Side Menu          | Text color                     | #ffffff     | Ø |
|  | Buttons                 | Text hover color               | #ffffff     | Ø |
|  | Links                   | Background button active color | #3b7fc4     | ß |
|  | Login                   | Icons color                    | #ffffff     | Ø |
|  | Home Background Cold    | r Icons active color           | #3b7fc4     | Ø |
|  | Login background colo   | lcons hover color              | #ffffff     | Ø |
|  | Headers Background Co   | or Title color                 | #3b7fc4     | Ø |
|  | Dropdowns               |                                |             |   |
|  | Advisor Portal Settings |                                |             |   |
|  | Left Side Menu          |                                |             |   |
|  | Buttons                 |                                |             |   |
|  | Links                   |                                |             |   |
|  | Home Background Cold    | r                              |             |   |
|  | Login background colo   | r                              |             |   |

For more information about LEXZUR, kindly reach out to us at help@lexzur.com.

Thank you!